Середа, 04 лютого 2015, 17:41

Увага!

-

1. Для правильного налаштування маршрутизатора необхідно чітко дотримуватися даної інструкції.

2. Під час грози необхідно відключити кабель з WAN порту для запобігання виходу з ладу маршрутизатора. Єдине відключення маршрутизатора від джерела живлення не захистить його від можливого накопичення надлишкової напруги під час грози.

3. За нестабільну роботу маршрутизатора та недотримання правил користування маршрутизатором ТОВ "Хмельницькінфоком" відповідальності не несе.

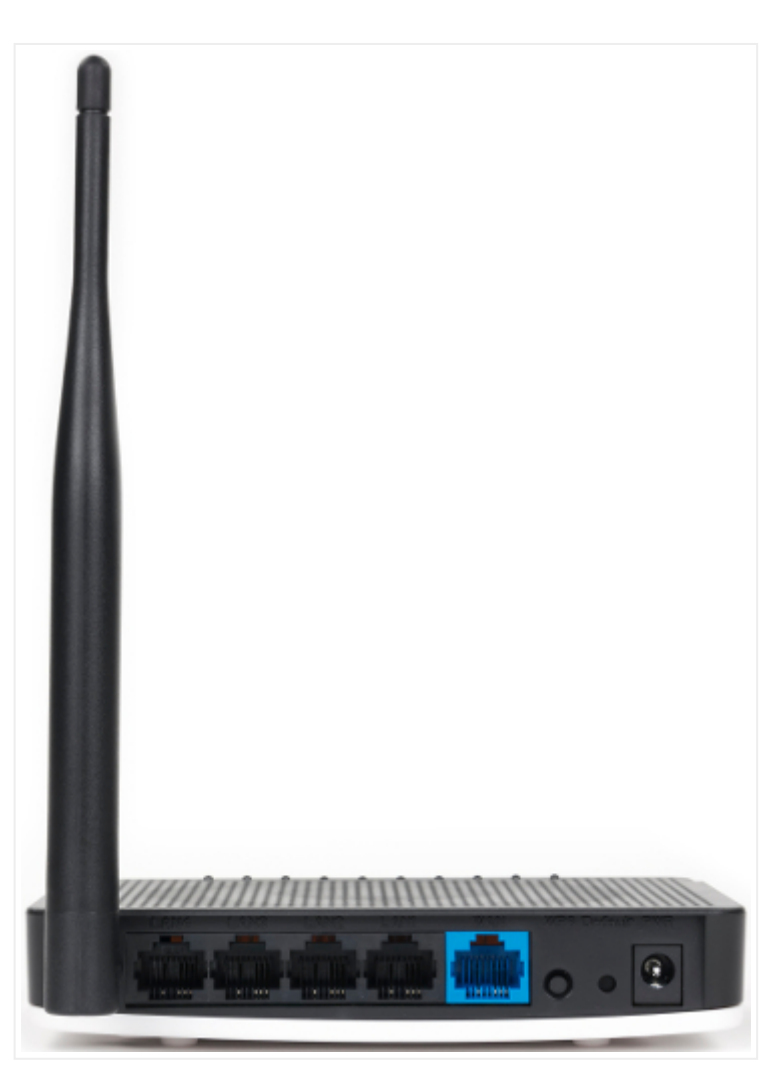

Розділ І. Підготовка до налаштування.

1.1. Кабель, що заходить до вашої квартири, підключіть у порт **WAN** (роз'єм синього кольору);

1.2. Інший кабель (входить в комплект маршрутизатора) підключіть одним кінцем в порт **1**, **2**, **3** або **4** (роз'єми чорного або жовтого кольору), а іншим кінцем у ваш комп'ютер.

1.3. Увімкніть маршрутизатор.

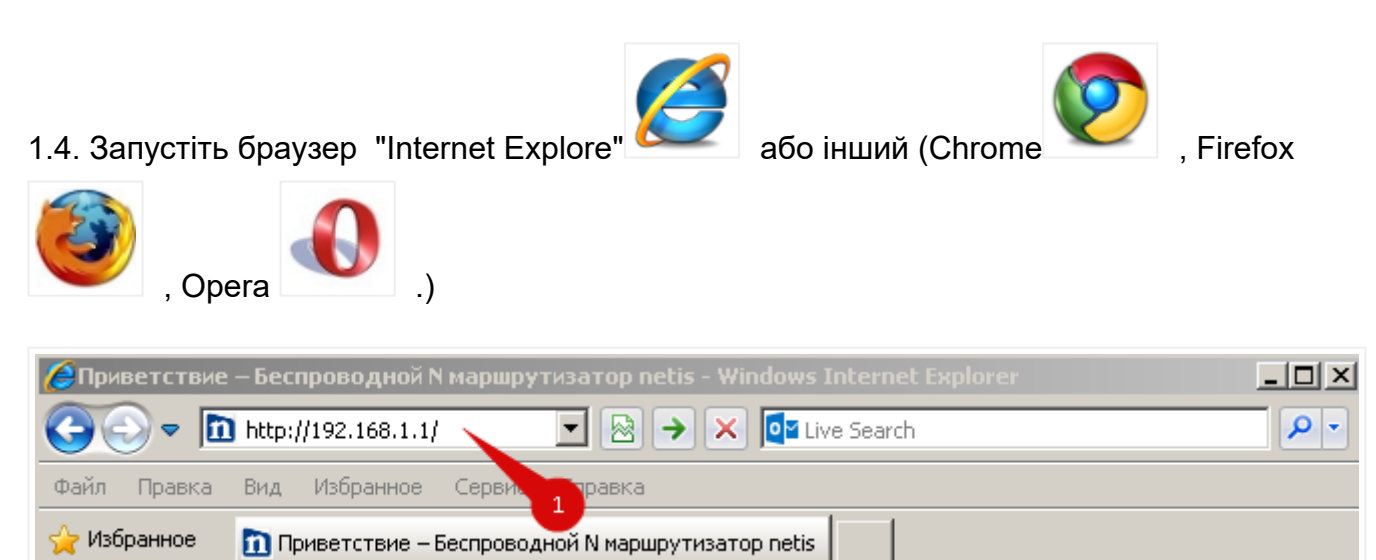

1.5. В адресній стрічці введіть ір адресу **192.168.1.1** (інколи 192.168.0.1) та натисніть клавішу *Enter*. Таким чином, попадаємо у налаштування маршрутизатора.

| netis    | Select Language 💌                  | O Advanced       |
|----------|------------------------------------|------------------|
|          | Руководство по                     | зке              |
|          | Тип подключения к Интерне.         |                  |
| internet | о DHCP о Статический IP            | с РРРоЕ © Другие |
|          | Тип подключения WAN : Russia PPPoE |                  |
|          | Установка беспроводной связи       |                  |
| Wireless | SSID :                             |                  |
|          | Безопасность: 🔿 Откл.              | ⊙ Вкл.           |
|          | Пароль : (Введите от 8 до          | 63 символов)     |
|          |                                    |                  |
|          | Сохранить                          |                  |

1.6. У верхній частині інтерфейсу натискаємо клавішу "Advanced".

## Розділ II. Налаштування Інтернет-з'єднання.

| WF2411R                       | Тип WAN                                     |  |  |
|-------------------------------|---------------------------------------------|--|--|
|                               | Тип WAN : 🖸 Проводной 🛛 С Беспроводной      |  |  |
| • Состояние                   | Параметры WAN                               |  |  |
| Сеть                          |                                             |  |  |
| WAN                           | Типподключения мал.                         |  |  |
| LAN                           | Имя пользователя :                          |  |  |
| • IPTV<br>• Резервация адреса | Пароль :                                    |  |  |
| • Режим работы                | • Подключаться автоматически                |  |  |
| Беспроводной режим            | Подключение по треб., макс. время ожид. 5 м |  |  |
| Полоса пропускания            | О Подключение вручную                       |  |  |
| Переадресация                 | Сохранить Расширенные                       |  |  |
| 🚦 Контроль доступа            | Вторичное полипочение                       |  |  |
| Динамический DNS              |                                             |  |  |
| В Расширенные                 | типподключения. О статический               |  |  |
| Система                       |                                             |  |  |

2.1. З лівого боку навігаційного меню обираємо розділ **"Сеть"**, а в розгорнутому меню підрозділ **WAN**. Вміст сторінки зміниться.

2.1.1. В параметрі "Тип подключения WAN" обираємо Россия РРРоЕ.

2.1.2. В параметрі **"Имя пользователя"** та "**Пароль"** вводимо ім'я користувача та пароль для інтернет-доступу, які ви отримали при заключенні договору.

2.1.3. Далі натискаємо клавішу "Расширеные".

| WF2411R                                             | Тип WAN                                          |                      |                 |  |
|-----------------------------------------------------|--------------------------------------------------|----------------------|-----------------|--|
| -                                                   | Тип WAN :                                        | О Проводной О Беспро | водной          |  |
| Состояние                                           | Параметры WAN                                    |                      |                 |  |
| Сеть     WAN     LAN     IPTV     Pesepsauwa адреса | Тип подключения WAN :                            | PPPoE                | [               |  |
|                                                     | Имя пользователя :                               |                      |                 |  |
|                                                     | Пароль :                                         |                      |                 |  |
| • Режим работы                                      | МАС-адрес:                                       |                      | Клон МАС        |  |
| Беспроводной режим                                  | Размер МТU :                                     | 1480                 |                 |  |
| Полоса пропускания                                  |                                                  |                      |                 |  |
| Переадресация                                       | Имя сервера :                                    | id0                  | (н. 1 льно)     |  |
| Контроль доступа                                    | Имя РРРоЕ АС :                                   |                      | (Необязательно) |  |
| Динамический DNS                                    | Первичный DNS -                                  |                      | (Необязательно) |  |
| • Расширенные                                       | Рторичный DNO :                                  |                      | (Пеоблательно)  |  |
| Система                                             | вторичный DIVS.                                  |                      | (неооязательно) |  |
|                                                     | О Подключаться автоматически 2                   |                      |                 |  |
|                                                     | C Подключение по треб., макс. время ожид. 5 мин. |                      |                 |  |
|                                                     | С Подключение вручную                            |                      |                 |  |
|                                                     | 3 Сохранить Расширенные                          |                      |                 |  |

2.1.4. Далі в параметрі Service Name вводимо значення *id0* (це нуль, а не буква).

2.1.5. Далі обираємо параметр "Подключаться автоматически". Далі натискаємо клавішу "Сохранить".

Розділ III. Налаштування WI-FI.

| WF2411R                                                         | Настройки беспроводного режима       |               |               |
|-----------------------------------------------------------------|--------------------------------------|---------------|---------------|
|                                                                 | Состояние Wi-Fi связи :              | 🖸 Вкл.        | С Откл.       |
| • Состояние                                                     | MAC-adpec:                           | 04:8d:38: :   | :             |
| Сеть                                                            | Режим радио :                        | Точка доступа | •             |
| Беспроводной режим                                              | Лиапаз ралиочастот                   | 802 11b+a+n   | •             |
| <ul> <li>Настроики WI-FT</li> <li>Фильтр по МАС-адр.</li> </ul> | 2 SSID :                             |               |               |
| • Параметры WPS<br>• Мульти SSID                                | Bещание SSID :                       | 🖸 Вкл.        | О Откл.       |
| <ul> <li>Расширенные</li> <li>Список клиентов</li> </ul>        | Область :                            | EU            | •             |
| Полоса пропускания                                              | Канал :                              | Авто          | •             |
| Переадресация                                                   | Ширина канала :                      | 🔿 20 МГц      | 🖸 40 МГц      |
| Контроль доступа                                                | Бок.полоса управл. :                 | С Нижний      | • Верхний     |
| Динамический DNS                                                | Параметры безопасности точки доступа |               |               |
| •• Расширенные                                                  |                                      |               |               |
| Система                                                         |                                      |               |               |
|                                                                 | Тип аутентификации :                 | WPA/WPA2-PS   | sk 💽 🔫        |
|                                                                 | Тип шифрования :                     | O TKIP        | CIAES © TKIP  |
|                                                                 | Вид ключа :                          | O HEX         | ● ASCII       |
|                                                                 | Пароль :                             |               |               |
|                                                                 |                                      | Введите 8-63  | символовASCII |
|                                                                 | 6                                    | Сохранить     |               |

3.1. З лівого боку навігаційного меню обираємо розділ **"Беспроводной режим"**, а в розгорнутому меню - підрозділ Настройки **"WI-FI**". Вміст сторінки зміниться.

3.1.1. В полі "SSID" вводимо бажану назву Wi-Fi мережі латинськими літерами.

3.1.2. Далі в параметрі "**Тип аутентификации**" обираємо параметр **"WPA/WPA2-PSK**". Та в полі "**Пароль**" вводимо бажаний пароль на Wi-Fi (від 8 до 63 символів). Після чого натискаємо клавішу **"Сохранить"**.

| WF2411R                               | Перезапуск системы                                                          |  |
|---------------------------------------|-----------------------------------------------------------------------------|--|
|                                       | Советы: Во время перезапуска подключение к сети будет разорвано             |  |
| • Состояние                           |                                                                             |  |
| 🗜 Сеть                                | Thepesaniyok                                                                |  |
| Беспроводной режим                    |                                                                             |  |
| Полоса пропускания                    | Сообщение с веб-страницы X<br>Выполнить перезапуск устройства?<br>ОК Отмена |  |
| Переадресация                         |                                                                             |  |
| 📕 Контроль доступа                    |                                                                             |  |
| Динамический DNS                      |                                                                             |  |
| Прасширенные                          |                                                                             |  |
| Система                               |                                                                             |  |
| • Обновление ПО                       | 4                                                                           |  |
| • Копир-ние и восст.                  |                                                                             |  |
| • диагностика                         |                                                                             |  |
| <ul> <li>Настройка времени</li> </ul> |                                                                             |  |
| • Пароль                              |                                                                             |  |
| • Статистика                          |                                                                             |  |
| 💌 Системный журнал                    |                                                                             |  |
| 📔 Перезапуск системы 🚄                | <b>2</b>                                                                    |  |
| Заводские настр-ки                    |                                                                             |  |

3.1.3. З лівого боку навігаційного меню обираємо розділ "**Система**", а в розгорнутому меню - підрозділ "**Перезапуск системы**". Вміст сторінки зміниться.

3.1.4. Далі натискаємо клавішу **"Перезапуск"**. На питання **"Выполнить перезапуск устройства**" натискаємо **"ОК"**. Маршрутизатор перезавантажиться і буде готовий до роботи.

Created by: GD@